#### I.CHUẨN BỊ DỮ LIỆU UPLOAD

-Cài Tiện ích excel để tách Họ và Tên học sinh.

-Cài lại định dạng ngày/tháng/năm trong Control Panel

Control Panel  $\rightarrow$  Region  $\rightarrow$  Additional Settings...  $\rightarrow$  Chọn thẻ Date  $\rightarrow$  Date format chọn Short Date gõ: dd/mm/yyyy

-Các công thức sử dụng cho tách ngày tháng năm  $\rightarrow$  sau khi copy/paste chọn value.

II.ÐĂNG NHẬP <u>(CHON Kỳ THI: 06/2018)</u> - ĐĂNG KÝ THÔNG TIN LIÊN HỆ III.XÉT TỐT NGHIỆP:

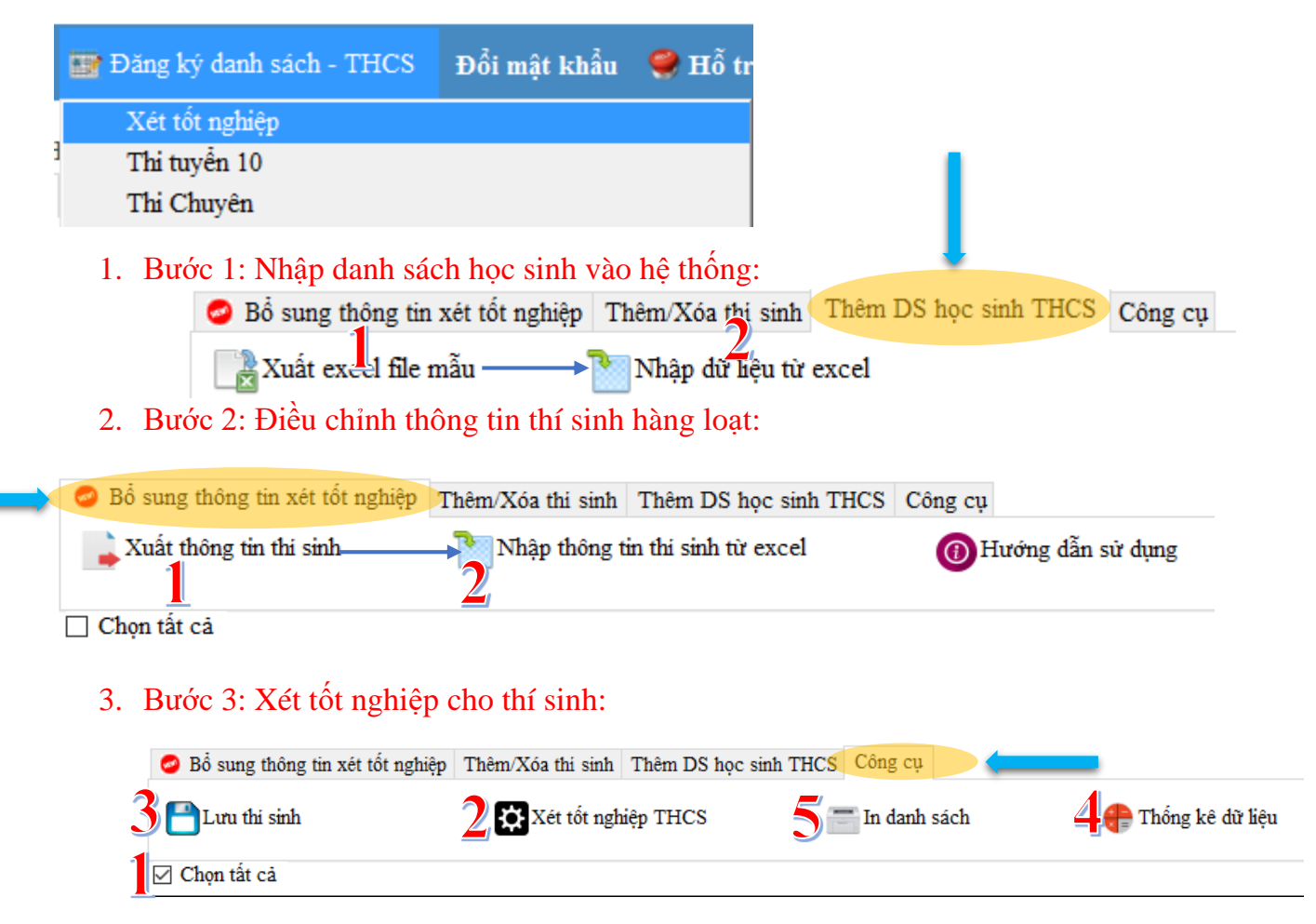

## IV. THI TUYẾN 10 (THI CHUYÊN: Thực hiện tương tự THI TUYẾN 10)

| 📑 Đăng ký danh sách - THCS | Đổi mật khẩu | 🥮 Hỗ tr |
|----------------------------|--------------|---------|
| Xét tốt nghiệp             |              |         |
| Thi tuyễn 10               |              |         |

10

9A1

762503150804 Phan Tri

### Bước 1: Thêm nguyện vọng và điểm UTKK sau đó nhấn nút Lưu trên từng thí sinh

| Import/ | DĂNG KÝ THÍ SINH<br>Export thông tin TS10 | THI TUY | TÊN 10<br>Điều ch | 0 —         | (K theo danh sách                   | — lbl_HienThi ———                                                                                                    |                       |                     | 🍈 💿 Ấn/Hiện các cột     |                |       |                    |         |
|---------|-------------------------------------------|---------|-------------------|-------------|-------------------------------------|----------------------------------------------------------------------------------------------------|-----------------------|---------------------|-------------------------|----------------|-------|--------------------|---------|
| X       | uất excel file mẫu                        |         | Nhậ               | p dữ liệt   | u từ excel                          | 🕧 Hướng dẫn                                                                                                    | sử dụng               |                     |                         |                |       |                    |         |
| Lớp:    | $1_{-C}$                                  | ĴÔĨ     | ay cho            | LÓ<br>n một | b<br>lớp bất kỳ để điều             | ı chỉnh và hiển thị danh sá                                                                                                    | ch.                   | <mark>2 – </mark> 1 | Nhập NV                 | ' + U          | TK    | K                  |         |
|         | Thông báo                                 | Chọn ST | T Lớj             | p Mã        | số học<br>sinh                      | Họ T                                                                                                    | ên Ngày<br>sinh       |                     | Nguyện vọng 3           | Active         | Lưu   | Thi<br>tuyển<br>10 |         |
| ۱.      | Thiếu hồ sơ                               | 1       | 9A.               | 1 762:      | 503150796 Lại Mi                    | nh Anh                                                                                                    | 01/08/200             | 3 ~ THI             | PT Giồng Ông Tố-02FA01  | ~ 🗹            | Lưu   |                    |         |
|         |                                           |         | 9A                | 1 7625      | 503150888 Nguyễ                     | n Ngọc Phương Anh                                                                                                    | 13/11/200             | 3 ~                 |                         | ~ 🗹            | Lưu   |                    |         |
|         |                                           |         | 9A                | 1 762       | 503150803 Kim 11                    | ni Phi                                                                                                    |                       | ^_                  |                         | ✓ M            | Lưu   |                    |         |
|         |                                           |         | 9A                | 1 762       | 503150895 Nguye<br>503150849 Trần N | arright fann an treis an treis | cho học sinh: LẠI MIN | IH ANH              |                         | ~ 2            | Luu   |                    |         |
|         |                                           |         | 9A                | 1 762       | 503150804 Phan T                    | ri                                                                                                    |                       |                     |                         | - U            | Lưu   |                    |         |
|         |                                           |         |                   | _           |                                     | _                                                                                                    | Г                     | ОК                  | _                       |                | ,     |                    | _       |
|         |                                           |         |                   |             |                                     |                                                                                                    |                       | -3 - N              | lhớ nhập x              | ong nh         | ân nư | it Lu              | ı nha 🙂 |
|         | <b>1</b> Å                                | 01      | .1                | Å 1         | TITT                                | 777 4 1                                                                                                    | . 1 .                 |                     | 113 21                  | Ŭ              |       |                    |         |
| But     | sc bo sung                                | : C0    | un                | e ci        | lộn U I r                           | <b>XK dong loạ</b>                                                                                                    | t cho ca              | c un sn             | nn bang caci            | 1:             |       |                    |         |
|         |                                           |         | ,                 |             |                                     |                                                                                                    |                       |                     |                         |                |       |                    |         |
|         | ĐÀNG KÝ THÍ SIN                           | H THI   | TUYÉ              | CN 10 -     |                                     | lbl_HienThi ·                                                                                                    |                       |                     | @Å                      | n/Hiện các cột |       |                    |         |
| Import  | Export thông tin TS1                      | Công    | Đi                | ầu chin     | h UTKK theo dan                     | h sách                                                                                                    |                       |                     | Ũ                       |                |       |                    |         |
| mport   | Export mong un 131                        | Collg C | ψ D.              | ou ciiii    | ii o i itir uito dan                | ii sacii                                                                                                    | -                     |                     |                         |                |       |                    |         |
| _       |                                           |         |                   |             |                                     |                                                                                                    |                       |                     |                         |                |       |                    |         |
| (       | Công cụ hỗ trợ nhập U                     | JTKK    | -                 |             |                                     |                                                                                                    |                       |                     |                         |                |       |                    |         |
| -       |                                           |         |                   |             |                                     |                                                                                                    |                       |                     |                         |                |       |                    |         |
|         |                                           |         |                   |             |                                     |                                                                                                    |                       |                     |                         |                |       |                    |         |
| Lớn:    | 9A1                                       | ~       | Hã                | v chon      | một lớp bất kỳ                      | để điều chính và hiển t                                                                                                    | hi danh sách.         |                     |                         |                |       |                    |         |
| Tob.    |                                           |         |                   | j ença      | một tốp sắt tỷ                      | ue urea china va hien a                                                                                                    | i, unin suchi         |                     |                         |                |       |                    |         |
|         |                                           |         |                   |             |                                     |                                                                                                    |                       |                     |                         |                | Môn   |                    |         |
|         | Thông báo                                 | Chon    | STT               | Lớn         | Mã sô học                           | Но                                                                                                    | Tên                   | Ngày                | Noti sinh               | Nam            | ngoai | XLTN               | XLHL    |
|         | Thong bao                                 | Chộn    | 511               | гор         | sinh                                | цó                                                                                                    | 101                   | sinh                | THOI SHILL              | Ivalli         | กล์ชั | ALIN               | 1ớp 6   |
|         |                                           |         |                   |             |                                     |                                                                                                    |                       |                     |                         |                | iigu  |                    |         |
| •       | Thiếu hồ sơ                               |         | 1                 | 9A1         | 762503150796                        | Lại Minh                                                                                                    | Anh                   | 01/08/2003          | Tp. Hồ Chi Minh         |                | ~     | GIÓI               | ~       |
|         |                                           |         | 2                 | 9A1         | 762503150888                        | Nguyễn Ngọc Phương                                                                                                    | Anh                   | 13/11/2003          | Tp. Hồ Chi Minh         |                | ~     | GIÒI               | ~       |
|         | Thiếu hồ sơ                               |         | 7                 | 9A1         | 762503150803                        | Kim Thi Phương                                                                                                    | Diêu                  | 18/07/2003          | Tp. Hồ Chi Minh         |                | ~     | GIÓI               | ~       |
|         |                                           |         |                   | 0.4.1       | 760500150000                        | Narraža Tai                                                                                                    | TX                    | 0.5.14.0.10.000     | The trace of the second |                |       |                    |         |
|         | high he not                               |         |                   | U U A L     |                                     |                                                                                                    |                       | 05/12/2004          | I In Ho I ni admn       |                |       | GIOL               |         |
|         | Thiếu hồ sơ                               |         | 8                 | 9A1         | 702003100893                        |                                                                                                    | Dung                  | 05/12/2003          | Tp. Ho Cni Minn         |                | ~     | GIOI               | ×       |

Duy

19/03/2003 Tp. Hồ Chi Minh

GIḋI

| <b>Cho</b> | Điều<br>n t <sup>hịnh</sup> | sinh | Lớp | Mã số học sinh | Họ                 | Tên  | Ngày sinh  | Tổng điểm<br>UTKK10 |
|------------|-----------------------------|------|-----|----------------|--------------------|------|------------|---------------------|
| •          | <u> </u>                    | 1    | 9A1 | 762503150796   | Lại Minh           | Anh  | 01/08/2003 | 2.5                 |
|            |                             | 2    | 9A1 | 762503150888   | Nguyễn Ngọc Phương | Anh  | 13/11/2003 | 1                   |
|            |                             | 7    | 9A1 | 762503150803   | Kim Thị Phương     | Diệu | 18/07/2003 | 1.5                 |
|            |                             | 8    | 9A1 | 762503150893   | Nguyễn Tri         | Dũng | 05/12/2003 | 1                   |
|            |                             | 9    | 9A1 | 762503150849   | Trần Nguyễn Thành  | Duy  | 06/08/2003 | 2                   |
|            | <i></i>                     | 10   | 9A1 | 762503150804   | Phan Tri           | Duy  | 19/03/2003 | 1                   |
|            |                             |      |     | 2              | Chan               |      |            |                     |

#### THEO THIẾT LẬP CỦA QUÝ THẢY CÕ. ĐIỀU NÀY SẼ GIÚP GIẢM BỚT SAI SÓT TRONG QUÁ TRÌNH NHẬP LIỆU UTKK.

|      |              |        |                            |                                                                      |      | _ |
|------|--------------|--------|----------------------------|----------------------------------------------------------------------|------|---|
| - Ch | ion diện UTI | KK     | Mã<br>diện<br><b>hện c</b> | ần thiết Tên điện UTKK                                               | Điểm |   |
| •    | KHÔNG CHỌN   | $\sim$ | CAH                        | CON CỦA ANH HÙNG LỰC LƯỢNG VŨ TRANG, CON CỦA ANH HÙNG LAO ĐỘNG, C    | 2    |   |
|      | KHÔNG CHỌN   | ~      | CLS                        | CON LIỆT SĨ                                                          | 3    | - |
|      | KHÔNG CHỌN   | ~      | CTB2                       | CON THƯƠNG BINH, BỆNH BINH MẤT SỨC LAO ĐỘNG DƯỚI 81%, CON CỦA NGƯỜ   | 2    | - |
|      | KHÔNG CHỌN   | ~      | CTB3                       | CON THƯƠNG BINH, BỆNH BINH MẤT SỨC LAO ĐỘNG TỪ 81% TRỜ LÊN, CON CỦA  | 3    | - |
|      | CHỌN         | ~      | DTS1                       | DÂN TỘC THIỂU SỐ                                                     | 1    | - |
|      | KHÔNG CHỌN   | ~      | TH3                        | ĐẠT GIẢI BA CẤP TÌNH HOẶC HUY CHƯƠNG ĐỒNG TRONG CÁC KỪ THI GIẢI QUYẾ | 1    | - |
|      | KHÔNG CHỌN   | ~      | MT3                        | ĐẠT GIẢI BA CẤP TÌNH HOẶC HUY CHƯƠNG ĐỒNG TRONG CÁC KỪ THI GIẢI TOÁ  | 1    | - |
|      | KHÔNG CHỌN   | ~      | QP3                        | ĐẠT GIẢI BA CẤP TÌNH HOẶC HUY CHƯƠNG ĐÔNG TRONG CÁC KỪ THI HỘI THAO  | 1    | - |
|      | KHÔNG CHỌN   | <      | KH3                        | ĐẠT GIẢI BA CẤP TÌNH HOẶC HUY CHƯƠNG ĐỒNG TRONG CÁC KỪ THI NGHIÊN C  | 1    | - |
|      | CHỌN         | ~      | TT3                        | ĐẠT GIẢI BA CẤP TÌNH HOẶC HUY CHƯƠNG ĐỒNG TRONG CÁC KỪ THI THỂ DỤC T | 1    |   |
|      | KHÔNG CHỌN   | ~      | TN3                        | ĐẠT GIẢI BA CẤP TỈNH HOẶC HUY CHƯƠNG ĐÔNG TRONG CÁC KỪ THI THÍ NGHIỆ | 1    | - |
| <    | KHÔNG CHON   | ~      | VCT3                       | ĐẠT GIẢI BẠ CẤP TỈNH HOẶC HUY CHƯƠNG ĐỒNG TRONG CÁC K Ỷ THI VĂN HẠY  | 1    | ~ |
|      |              |        |                            |                                                                      |      |   |

# 5 - Chọn xong nhớ nhấn Lưu nha <sup>©</sup>

<u>Ghi chú:</u> Sau khi làm xong bước số 5, ta quay về bước số 3 click chọn UTKK sau khi được thiết lập cho từng thí sinh.

Chúc các bạn luôn vui 🕲